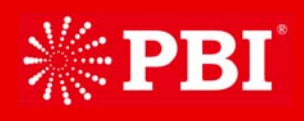

# User's Manual

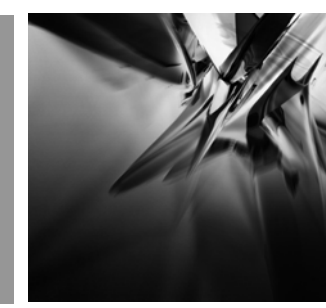

Brighten Your Digital View!

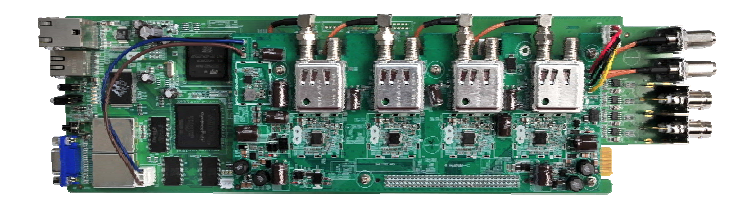

# **DMM-2410D** Quad Channels Receiver and Processor

# Contents

| 01 | Notice                                               |
|----|------------------------------------------------------|
| 03 | Before Using the Device                              |
| 04 | 1 Overview                                           |
| 04 | 2 Features                                           |
| 04 | 3 Technical Specifications                           |
| 06 | 4 Order Information                                  |
| 06 | 5 Block Diagram                                      |
| 07 | 6 Front panel and rear panel instructions            |
| 07 | 7 Operation instructions using DMM-1000CU programmer |
| 08 | 7.1 Overview of the Menu                             |
| 08 | 7.2 Description of menu                              |
| 12 | 8 Web Control                                        |
| 12 | 8.1 Status                                           |
| 14 | 8.2 Configure                                        |
| 15 | 8.3 TS/IP                                            |
| 19 | 8.4 Remux                                            |
| 20 | 8.5 System                                           |
| 24 | 9 Installation                                       |
| 24 | 10 Accessories                                       |
|    |                                                      |

# Notices

COPYRIGHT (Copyright © 2013 Beijing Jaeger Communication Electronic Technology Co., Ltd.) Not to be copied, used or translated in part or whole without Beijing Jaeger prior consent in writing except approval of ownership of copyright and copyright law.

#### WARRANTY

This warranty does not cover parts which may become defective due to misuse of the information contained in this manual.

Read this manual carefully and make sure you understand the instructions provided. For your safety, be aware of the following precautions.

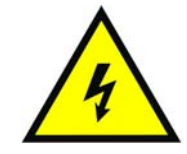

#### WARNING! IMPORTATNT SAFETY INSTRUCTIONS

CAUTION: TO REDUCE THE RISK OF ELECTRIC SHOCK, DO NOT REMOVE COVER (OR BACK). NO USER SERVICEABLE PARTS INSIDE. REFER SERVICING TO QUALIFIED SERVICE PERSONNEL.

WARNING

- To reduce the risk of fire or electric shock, do not expose this apparatus to rain or moisture.
- To avoid explosion danger, do not dispose of batteries in an open fire.

#### CE MARK FOR EUROPEAN HARMONISED STANDARDS

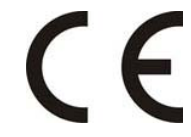

The CE mark which is attached to these products means it conforms to EMC Directive (89/336/EEC) and Low Voltage Directive (73/23/EEC).

#### **IMPORTANT INFORMATION**

Please retain the original packaging, should it be necessary at some stage to return the unit.

Disposal of Old Electrical and Electronic Equipment (Applicable in the European Union and other European countries with separate collection systems)

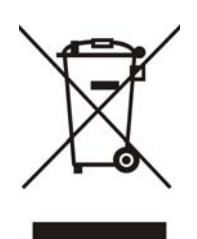

This symbol on the product or on its packaging indicates that this product shall not be treated as household waste. Instead it shall be handed over to the applicable collection point for the recycling of electrical and electronic equipment. By ensuring this product is disposed of correctly, you will help prevent potential negative consequences for the environment and human health, which could otherwise be caused by inappropriate waste handling of this product. The recycling of materials will help to conserve natural resources. For more detailed information about recycling of this product, please contact your local Civic Office, your household waste disposal service, or the shop where you purchased the product.

# COPYRIGHTS

Television programs, movies, video tapes, discs, and other materials may be copyrighted. Unauthorized recording of copyrighted material may be against the copyright laws in your region. Also, use of this product with cable television transmissions may require authorization from the cable television operator or transmitter/owner.

#### VENTILATION

- Do not expose the product to high temperatures, such as placing it on top of other product that produce heat or in places exposed to direct sunlight or spot lights.
- The ventilation slots on top of the product must be left uncovered to allow proper airflow into the unit.
- Do not stand the product on soft furnishings or carpets.
- Do not stack electronic equipment on top of the product.
- Do not place the product in a location subject to extreme changes in temperature. The temperature gradient should be less than 10 degrees C/hour.
- Place the product in a location with adequate ventilation to prevent the build-up of heat inside the product. The minimum ventilation space around the unit should be 7 cm. The ventilation should not be impeded by covering the ventilation openings with items, such as newspapers, table cloth, curtains, etc.

#### **POWER SOURCES**

- The product is not disconnected from the AC power source (mains) as long as it is connected to the power outlet or wall socket, even if the product is turned off.
- If the product will not be used for a long period of time, disconnect it from the AC power outlet or wall socket.

# Before Using the Device

Thank you for purchasing the DMM-2410D Quad channels Receiver and Processor. This User Manual is written for operators/users of the DMM-2410D to assist in installation and operation. Please read this user manual carefully before installation and use of the device.

#### FOR YOUR SAFETY

This equipment is provided with a protective earthing ground incorporated in the power cord. The main plug shall only be inserted in a socket outlet provided with a protective earth contact. Any interruption of the protective conductor, inside or outside the device, is likely to make the device dangerous. Do not remove the covers of this equipment. Hazardous voltages are present within this equipment and may be exposed if the covers are removed. Only Beijing Jaeger trained and approved service engineers are permitted to service this equipment.

The supplied AC power cable must be used to power the device. If the power cord becomes damaged it must be replaced. No operator serviceable parts inside. Refer servicing to Beijing Jaeger trained and approved service engineers. For the correct and safe use of the device, it is essential that both operating and servicing personnel follow generally accepted safety procedures in addition to the safety precautions specified in this manual. Whenever it is likely that safety protection is impaired, the device must be made in-operative and secured against unintended operation. The appropriate servicing authority must be informed. For example, safety is likely to be impaired if the device fails to perform the intended measurements or shows visible damage.

#### WARNINGS

- The mounting environment should be relatively dust free, free of excessive vibration and the ambient temperature between 0C° to 40C°. Relative humidity of 20% to 80% (non-condensed) is recommended.
- · Avoid direct contact with water.
- Never place the equipment in direct sunlight.
- The outside of the equipment may be cleaned using a lightly dampened cloth. Do not use any cleaning liquids containing alcohol, methylated spirit or ammonia etc.
- For continued protection against fire hazard, replace line fused only with same type.
- Air intake for cooling is achieved via holes at the side of the device and the fans inside. The air flow should not be obstructed. Therefore, the device has to be placed on a flat surface, leaving some space at the sides of the device.
- When in operation, the internal temperature should not exceed the limit of 70C°.

# DMM-2410D Quad Channels Receiver and Processor

# 1 Overview

The DMM-2410D professional Quad DVB Demodulator has 4 independent tuners, 4 ASI outputs and 1 TS over IP port. It receives up to 4 TS streams with its tuner inputs and then remultiplexes and converts to TS/IP and ASI outputs. The DMM-2410D's internal remultiplexer enables to create new TS streams that are subsets of the original streams. DVB services (TV or Radio) could be outputted as multiple SPTS or MPTS over IP, as well as over ASI. Three TS/IP modes provided, they are simplex DVB output mode, simplex IPTV output mode and full duplex DVB TS/IP mode. External services or particular PID data from TS/IP input could be remultiplexed for outputs.

# 2 Features

- Variety of input options DVB-T2/S2/S/C/T/T2 and TS/IP
- Built-in TS re-multiple×er receives 4×Tuner and TS/IP Output
- > Dynamic PMT detection and automatic updating
- > UDP/RTP, Unicast/Multicast, and SPTS/MPTS over IP
- > Remote Control and Supervision by SNMP, HTTP WEB and Proprietary HDMS software
- > On Site software update through IP
- RSSI, received Eb/No & BER monitoring

# **3** Technical Specifications

| DVB-S/S2 Tuner Input        |                                                     |  |  |
|-----------------------------|-----------------------------------------------------|--|--|
| Connector Turne             | $4 \times F$ type female 75 $\Omega$ for Input      |  |  |
| Connector Type              | female 75 $\Omega$ for loop through output          |  |  |
| Input Frequency Range       | 950 2150MHz                                         |  |  |
| Input Level                 | -25 -65dBm                                          |  |  |
| Symbol Rate                 | 2 40MBauds                                          |  |  |
| Roll-off Factor             | DVB-S QPSK: 0.35                                    |  |  |
|                             | DVB-S2 8PSK: 0.35, 0.25, 0.2                        |  |  |
| FEC Code Rate               | DVB-S QPSK 1/2, 2/3, 3/4, 5/6, 7/8                  |  |  |
|                             | DVB-S2 QPSK 1/2, 3/5, 2/3, 3/4, 4/5, 5/6, 8/9, 9/10 |  |  |
|                             | DVB-S2 8PSK 3/5, 2/3, 3/4, 5/6, 8/9, 9/10           |  |  |
| Satellite Selection Command | DiSEqC 1.0                                          |  |  |
| LNB Polarity Selection      | 0,13V,18V selectable                                |  |  |
| Voltage                     |                                                     |  |  |
| LNB Band Selection Tone     | 0/22KHz selectable                                  |  |  |
| DVB-C Tuner Input           |                                                     |  |  |

| Connector Type        | 4 x F type female 75 $\Omega$                                                      |
|-----------------------|------------------------------------------------------------------------------------|
| Input Frequency Range | 48~860MHz                                                                          |
| Input Level           | 45 75dBµV                                                                          |
| Symbol Rate           | 1 7MBauds ITU J.83 Anne× A                                                         |
| Constellation         | 16/32/64/128/256QAM                                                                |
| Bandwidth             | 6MHz/7MHz/8MHz                                                                     |
| Return Loss           | 7dB                                                                                |
| DVB-T/T2 Tuner Input  |                                                                                    |
| Connector Type        | 4 x F type female 75 $\Omega$                                                      |
| Input Frequency       | 104~862MHz (VHF/UHF)                                                               |
| Input Level           | -20 ~ -70dBm                                                                       |
| Constellation         | DVB-T: QPSK, 16QAM, 64QAM                                                          |
|                       | DVB-T2: QPSK, 16QAM, 64QAM, 256QAM                                                 |
| Bandwidth             | 6MHz/7MHz/8MHz                                                                     |
| FFT Mode              | DVB-T: 2K/8K                                                                       |
|                       | DVB-T2: 1K, 2K, 4K, 8K, 16K, 32K                                                   |
| Guard Interval        | DVB-T: 1/4, 1/8, 1/16, 1/32                                                        |
|                       | DVB-T2: 1/4, 5/32, 1/8, 5/64, 1/16, 1/32, 1/64, 1/128                              |
| FEC Code Rate         | DVB-T: 1/2, 2/3, 3/4, 5/6, 7/8                                                     |
|                       | DVB-T2: 1/2, 3/5, 2/3, 3/4, 4/5, 5/6                                               |
| Return Loss           | 7dB (typ.)                                                                         |
| ASI Output            |                                                                                    |
| Connector Type        | 4 x BNC female, $75\Omega$                                                         |
| Standard              | DVB-ASI, EN50083-9                                                                 |
| Output Bit Rate       | ≤108Mb/s                                                                           |
| TS over IP            |                                                                                    |
| Connector Type        | 1 x RJ-45, 100/1000 Base-T                                                         |
| Protocol              | UDP/RTP, Multicast/Unicast, IGMP V2/V3                                             |
|                       | 1. Simplex DVB output mode, total 5 DVB MPTS streams, 4 from Tuners, 1 from        |
|                       | internal reMUX                                                                     |
|                       | 2. Simplex IPTV out mode, total 128 Program streams(for IP applications, no        |
| Operation Mode        | stuffing/null packet, non DVB standard), from any one of 4 tuners or from internal |
|                       | reMUX.                                                                             |
|                       | 3. Full Duplex DVB mode, 1 DVB MPTS streams input and 1 DVB MPTS streams           |
|                       | output                                                                             |
|                       | Note: Please follow the User Manual to configurate these modes.                    |
|                       | 1. Simplex DVB out mode: 700Mb/s Max.                                              |
| Effective Bit Rate    | 2. Simplex IPTV out mode: 550Mb/s Max.                                             |
|                       | 3. Full Duplex DVB mode, Input: 80Mb/s Max., Output: 80Mb/s Max.                   |
| Control & Monitoring  |                                                                                    |
| Connector Type        | 1×RJ-45, 10/100 Base-T, for equipment IP Control                                   |
| Remote Control        | SNMP, HTTP (Web Interface), Proprietary HDMS (Headend Device Management            |
|                       | System)                                                                            |

| Software Upgrade      | FTP Loader and Telnet                                       |  |  |
|-----------------------|-------------------------------------------------------------|--|--|
| Physical              |                                                             |  |  |
| Power Supply          | DC 3.3V/5V/12V, supplied by DMM-1000MF or DMM-200MF chassis |  |  |
| Power Consumption     | 15W                                                         |  |  |
| Weight                | 560g                                                        |  |  |
| Storage Temperature   | -10 to 55                                                   |  |  |
| Operating Temperature | 0 to 45                                                     |  |  |
| Operating Humidity    | 10 to 90%, non-condensed                                    |  |  |

# 4 Order Information

| Fui         | nction     | DMM-2400D-S2/S | DMM-2400D-T2/T | DMM-2400D-C |
|-------------|------------|----------------|----------------|-------------|
| Tuper Input | S2         | x4             |                |             |
| Tuner input |            |                | x4             | x4          |
| Quitaut     | ASI x2     |                |                |             |
| Output      | (1xBackup) |                |                |             |
| Control     |            |                |                |             |
| Control     |            |                |                |             |
| ID recet    |            |                |                |             |
| ir ieset    |            |                |                |             |

# 5 Block Diagram

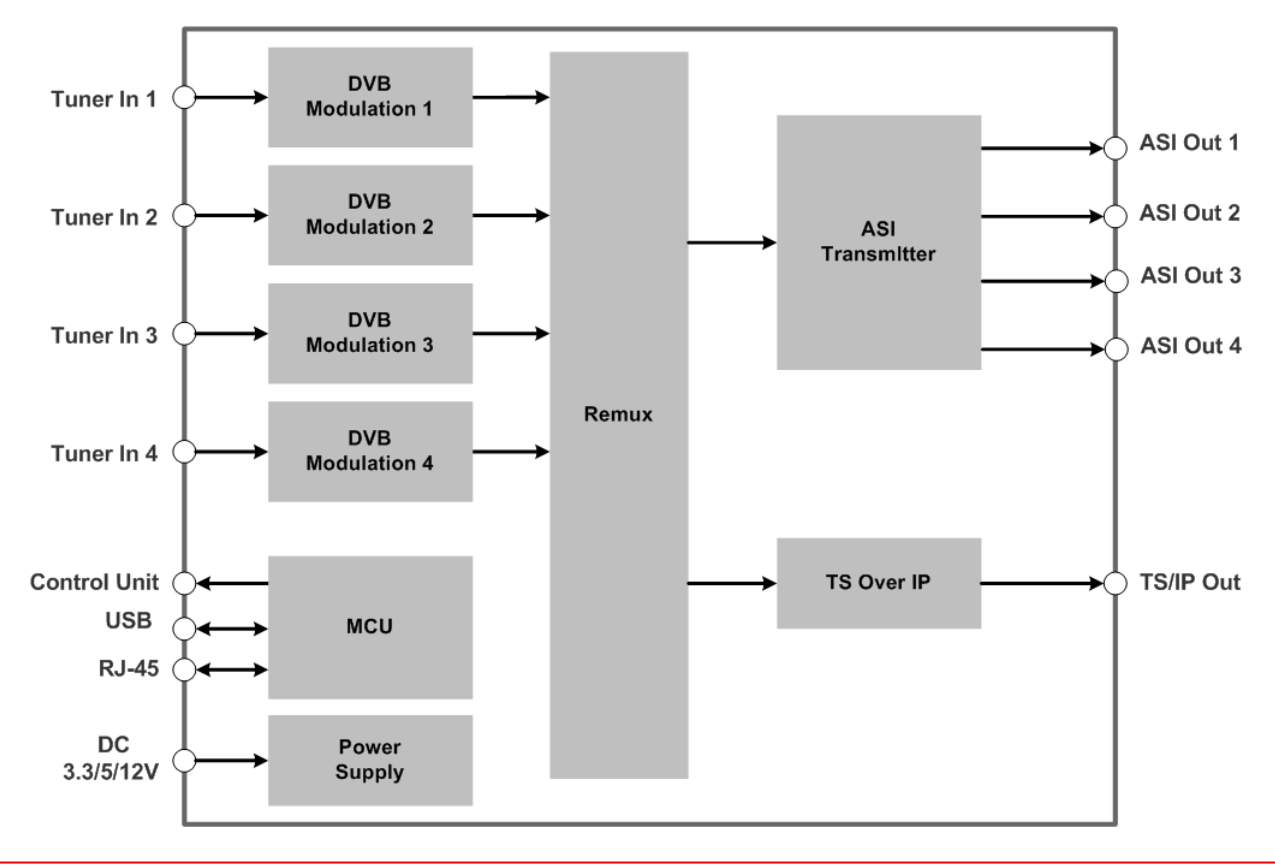

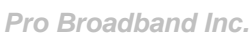

# 6 Front panel and rear panel instructions

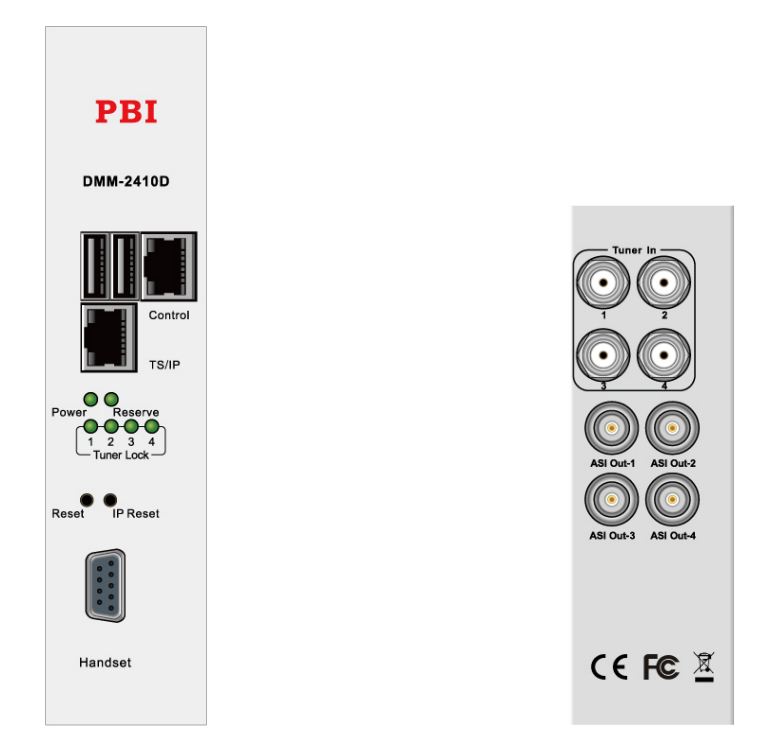

7 Operation instructions using DMM-1000CU programmer

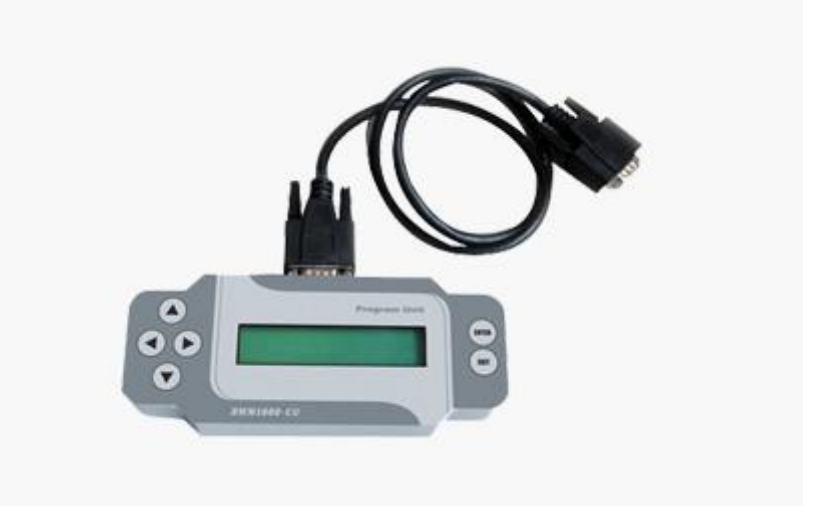

NOTE: The DMM-1000CU Programmer is an universal programmer unit for PBI DMM products family. DMM-1000CU is a standalone product and not included in the package of DMM-2400D, please contact local sales agency for more information.

# 7.1 Overview of the Menu

Users are advised to restore factory setting of the machine before the first time using it. Because of machine's too many functions, users are advised not to change those temporarily useless parameters in order to avoid unnecessary fault.

After power on, the Local IP address will be shown on the LCD of DMM-1000CU. User can press ENTER key to get into the main menu.

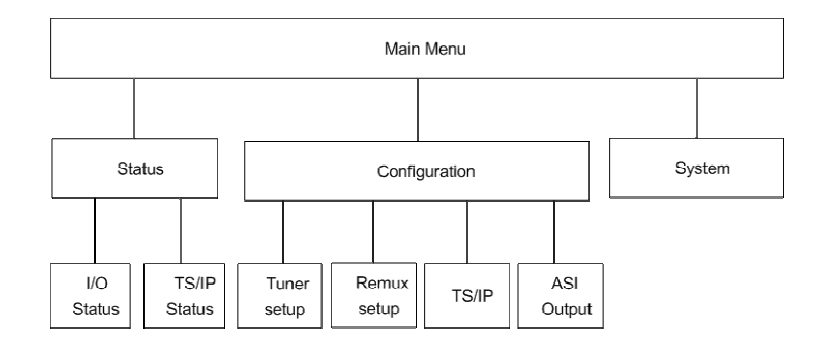

Status: show the status of the device.

Configuration: Configure remux and TS/IP parameters.

System: Configure the local settings of the device.

# 7.2 Description of menu

#### 7.2.1 Status

| Main-Menu | Sub-Menu1       | Sub-Menu2             | Sub-Menu3 | Description                             |
|-----------|-----------------|-----------------------|-----------|-----------------------------------------|
|           |                 |                       | Strength  | Display tuner input signal Strength     |
|           | Tupor Statuo    | DSSI STuper 1/2/2/4   | C/N       | Display tuner input signal C/N          |
|           | Turier Status   | RSSI->1 uner 1/2/3/4  | Eb-No     | Display tuner input signal Eb_No        |
|           |                 |                       | BER       | Display tuner input signal BER          |
|           | Input Bit Rate  | T1/2/3/4              |           | Display tuner 1/2/3/4 input Bit rate    |
| Statua    |                 | IP                    |           | Display TS IP input Bit rate            |
| Sidius    | Output Bit Rate | Δ1/2/3/ <i>Δ</i>      |           | Display ASI-1/2/3/4 total and valid bit |
|           |                 |                       |           | rate                                    |
|           | TS/IP Status    | Link Status           |           | Display IP link status:                 |
|           |                 |                       |           | 10M/100M/1000M/Disconnect               |
|           |                 | Gigabit Output Status |           | Display IP out status                   |
|           |                 | Gigabit In Status     |           | Display IP in status                    |

# 7.2.2 Configure

| Main-Menu     | Sub-Menu1 | Sub-Menu2      | Sub-Menu3            | Description                                    |
|---------------|-----------|----------------|----------------------|------------------------------------------------|
|               |           |                | LNB Frequency        | LNB Frequency                                  |
|               |           |                | Satellite Frequency  | Satellite Frequency                            |
|               | Tuner     | Tuner          | Symbol Rate          | Setting Symbol Rate of Tuner1/2/3/4            |
|               | Setup     | 1/2/3/4        | LNB Voltage          | switch OFF/13V/18V                             |
|               |           |                | LNB 22KHz            | ON/OFF                                         |
|               |           |                | DiSEqC               | OFF/Port A/Port B/Port C/Port D                |
|               |           |                |                      | select the programs to remux. Click on Enter   |
|               |           |                |                      | to select, double click to cancel. (The        |
|               |           |                |                      | program(s) will be marked with an asterisk (*) |
|               |           |                |                      | once be selected)                              |
|               |           |                | Program Select       | Select SPTS from Tuner 1 ~ 4                   |
|               |           |                |                      | IP Input:select the program(s) inputted via IP |
|               |           |                |                      | input port. (Note: this sub-menu is displayed  |
|               |           |                |                      | only when the IP I/O is configured as          |
|               |           | Remux<br>Setup |                      | full-duplex mode.)                             |
|               | Remux     |                | Bit Rate             | Output Bit Rate: key in the bit rate of the    |
|               |           |                |                      | newly generated MPTS, valid range from         |
|               |           |                |                      | 100K~216000 Kb/s                               |
| Configuration |           |                | Packet Size          | 188 Byte/204 Byte                              |
| Configuration |           |                | TS ID                | TS ID: key in the TSID of the newly            |
|               |           |                |                      | generated MPTS, valid range from 0 to          |
|               |           |                |                      | 65535 decimal                                  |
|               |           |                | Remove CA            | ON/OFF:                                        |
|               |           |                | Insert EIT           | ON/OFF:                                        |
|               |           |                | Output Program       | display the remux program                      |
|               |           |                | Gigabit Out Switch   | Enable/Disable                                 |
|               |           |                | Sourse               | Tuner1~4 Remux TS IP IN                        |
|               |           |                | Drotocol             | UDP: set UDP protocol to IP output             |
|               |           |                | Protocol             | RTP: set RTP protocol to IP output             |
|               |           |                |                      | set the number of TS packets that can be       |
|               | TS/IP     | Gigabit        | TS Pkts Per UDP      | carried by each UDP packet, valid range from   |
|               |           | Output         |                      | 1~7                                            |
|               |           |                | Time Talliva         | set TTL to the output IP packets, valid range  |
|               |           |                |                      | from 1~255                                     |
|               |           |                |                      | Min Delay/Max Reliability/Max                  |
|               |           |                | Type Of Service      | Throughput/Min Monetary Cost/Normal            |
|               |           |                | Uni/Multi IP Address | set the destination IP address                 |

|            |                       | Uni/Multi UDP Port     | set the destination port number, valid range<br>from 1024~65531                                                                                                    |
|------------|-----------------------|------------------------|----------------------------------------------------------------------------------------------------|
|            |                       | ProMPEG FEC            | Enable/Disable                                                                                                    |
|            |                       | Column FEC UDP<br>Port | Port                                                                                                    |
|            |                       | Row FEC UDP Port       | Port                                                                                                    |
|            |                       | ProMEG FEC Mode        | 1D,5x5/1D,5x20/1D,10x10/2D,5x5/2D,5x20/2<br>D,10x10                                                                                                    |
|            |                       | FEC Aligment           | Annex A/Annex B                                                                                                    |
|            |                       | Test Drop Packets      |                                                                                                    |
|            |                       | Uni/Multicast          | select Unicast or Multicast                                                                                                    |
|            |                       | Source Identify        | on/off                                                                                                    |
|            |                       | Source IP Address      | Setting IP address                                                                                                    |
|            |                       | Multicast Address      | Setting Multicast Address                                                                                                    |
|            |                       | Uni/Multi UDP Port     | set the target port number of the uni/multicast                                                                                                    |
|            | o:                    |                        | IP input, valid range from 1~65535                                                                                                    |
|            | Only mode             | FEC Column UDP<br>Port | Port                                                                                                    |
|            | Full                  | FEC Row UDP Port       | Port                                                                                                    |
|            | Duplex                |                        | Auto: it is suggested to set Auto when there is accurate PCR carried by the inputted TS/IP                                                                                                    |
|            |                       | TS Clock Recovery      | Fixed Rate: when fixed rate is selected, user<br>has to configure a bit rate to regenerate the<br>TS clock. The configured fixed bit rate has to<br>be a little bit higher than the bit rate of the<br>inputted TS/IP. |
|            |                       | Gigabit Address        | set the IP address of the IP port                                                                                                    |
|            |                       | Gigabit Subnet Mask    | set the net mask of the IP port                                                                                                    |
|            | Gigabit Local         | Gigabit MAC<br>Address | display the MAC address of the IP port                                                                                                    |
|            |                       | Gigabit Gateway        | set the gateway of the IP port                                                                                                    |
|            |                       | Gateway MAC            | set the MAC address of the gateway under                                                                                                    |
|            |                       | Address                | which the unit is connected                                                                                                    |
| ASI Output | ASI-1/2/3/4<br>Output |                        | ASI Output                                                                                                    |

# 7.2.3 System

| Main-Menu Sub-Menu1 |                 | Sub-Menu2                | Description                                                                                                    |  |
|---------------------|-----------------|--------------------------|----------------------------------------------------------------------------------------------------|--|
|                     |                 | IP Address               | set the IP address, valid range from 0.0.0.0~255.255.255.255                                                                                                    |  |
|                     | Network Setting | Subnet Mask              | set the net mask, valid range from<br>0.0.0.0~255.255.255.255                                                                                                    |  |
|                     | Notwork County  | Gateway                  | set the gateway,valid range from<br>0.0.0.0~255.255.255.255                                                                                                    |  |
|                     |                 | MAC Address              | to display the MAC address                                                                                                    |  |
|                     | Device Label    | Edit Product name        | user allows to rename the unit, press Enter and key<br>in the name of the unit, then press Enter to confirm<br>the setting or press Exit to cancel.                                                                                                    |  |
|                     | Version         | Software Version display | display the software version                                                                                                    |  |
|                     | Factory Default |                          | Enter: Yes: press Enter to recall the factory default settings.                                                                                                    |  |
|                     |                 |                          | Exit: No: press Exit to cancel                                                                                                    |  |
| - ·                 | Machine Type    | MAC Address              | to Modify the MAC address                                                                                                    |  |
| System              |                 | S/N                      | display the serial number of the unit                                                                                                    |  |
|                     |                 | Gigabit MAC Address      | to Modify the Gigabit MAC address                                                                                                    |  |
|                     |                 | Detail Version           | Display the detail version of MCU,FPGA,LINUX OS                                                                                                    |  |
|                     |                 | Edit Login ID            | press Enter and key in the login ID for WEB<br>management                                                                                                    |  |
|                     | WEB Login       | Edit Login Password      | press Enter and key in the password for WEB management                                                                                                    |  |
|                     | Gigabit Mode    |                          | Multiple Output: the IP I/O is configured as multiple<br>uni/multicast output mode, which delivers up to five<br>streams over IP. There are four stuffed or un-stuffed<br>SPTS (lower bit rate but less PCR accurate than<br>normal SPTS, from local encoders) and one MPTS<br>(from internal reMultiplexer) over the IP with different<br>Unicast or Multicast IP addresses.<br>IPTV Ouput 128 Channels IPTV SPTS/MPTS.<br>Full Duplex: the IP I/O is configured as full duplex<br>mode, which allows only one MPTS or SPTS over IP |  |

# 8. Web Control

DMM-2410D has an integrated web server. This web server allows configuration and status requests with a standard web browser. First make sure the IP Control port is well connected in the network and can be pinged by the host PC. Then enter IP address of the module into the browser, it will pop up a dialog asking for login user and password. The default user name and password are "root" and "12345". The user name and password can be changed via either DMM-1000CU programmer or Web browser. If the username and password are forgotten, user have to use a DMM-1000CU to reset it.

| Attp://10.10.100.160/ - Microsoft Internet Explorer   |            | . ð 🗙 |
|-------------------------------------------------------|------------|-------|
| File Edit View Favorites Tools Help                   |            |       |
| 🚱 Back - 🛞 - 🖹 🖉 🏠 🔎 Search 👷 Favorites 🤣 🔗 - 🌺 🚍 🛄 🎇 |            |       |
| Address 🖗 http://10.10.100.160/                       | 💌 🛃 Go     | 111   |
|                                                       |            | ~     |
|                                                       |            |       |
|                                                       |            |       |
| Connect to 10.10.100.160                              |            |       |
|                                                       |            |       |
|                                                       |            |       |
| User name: 😰 root                                     |            |       |
| Password:                                             |            |       |
| Bemember my password                                  |            |       |
|                                                       |            |       |
|                                                       |            |       |
|                                                       |            |       |
|                                                       |            |       |
|                                                       |            |       |
|                                                       |            |       |
|                                                       |            |       |
| Opening page http://10.100.160/cgi-bin/(index1.cgi    | 🎯 Internet | ~     |

Figure 8-1 Login

# 8.1 Status

Via the status page, user can have an overview of four tuners working status of DMM-2410D.

| <b>₩P</b> F                     | BI            | DMM-2410D-S2<br>IP Address:010.010.070.048     |               |                                                |        |  |  |  |
|---------------------------------|---------------|------------------------------------------------|---------------|------------------------------------------------|--------|--|--|--|
| Status                          | TS/IP         | Remux System                                   | Configuration |                                                |        |  |  |  |
| Input Bitrate<br>Output Bitrate |               |                                                | Input         | t Bitrate                                      |        |  |  |  |
| Tuner Status<br>TS/IP Status    | TS-1          | Total Bit Rate (Kbps)                          | 000000        | Valid Bit Rate (Kbps)                          | 000000 |  |  |  |
|                                 | TS-2          | Total Bit Rate (Kbps)                          | 000000        | Valid Bit Rate (Kbps)                          | 000000 |  |  |  |
|                                 | TS-3          | Total Bit Rate (Kbps)                          | 000000        | Valid Bit Rate (Kbps)                          | 000000 |  |  |  |
|                                 | IS-4<br>IP IN | Total Bit Rate (Kbps)<br>Total Bit Rate (Kbps) | 000000        | Valid Bit Rate (Kbps)<br>Valid Bit Rate (Kbps) | 000000 |  |  |  |
|                                 |               |                                                |               |                                                |        |  |  |  |
|                                 |               |                                                |               |                                                |        |  |  |  |

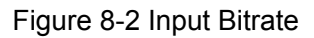

| <b>₩PBI</b>                     |       | DMM-2410D-S2<br>IP Address:010.010.070.048 |            |        |                       |        |  |
|---------------------------------|-------|--------------------------------------------|------------|--------|-----------------------|--------|--|
| Status                          | TS/IP | Remux System Configuration                 |            |        |                       |        |  |
| Input Bitrate<br>Output Bitrate |       |                                            |            | Output | : Bitrate             |        |  |
| Tuner Status<br>TS/IP Status    | ASI-1 | Max Bit R                                  | ate (Kbps) | 000000 | Valid Bit Rate (Kbps) | 000000 |  |
|                                 | ASI-2 | Max Bit R                                  | ate (Kbps) | 000000 | Valid Bit Rate (Kbps) | 000000 |  |
|                                 | ASI-3 | Max Bit R                                  | ate (Kbps) | 000000 | Valid Bit Rate (Kbps) | 000000 |  |
|                                 | ASI-4 | Max Bit R                                  | ate (Kbps) | 000000 | Valid Bit Rate (Kbps) | 000000 |  |
|                                 |       |                                            |            |        |                       |        |  |
|                                 |       |                                            |            |        |                       |        |  |
|                                 |       |                                            |            |        |                       |        |  |

# Figure 8-3 Output Bitrate

| <b>₩P</b> B                     |       |         | IP /   | Address:010.010. | <b>)-S2</b><br>.070.048 |  |
|---------------------------------|-------|---------|--------|------------------|-------------------------|--|
| Status                          | 15/10 | Kelliux | System | Configuration    |                         |  |
| Input Bitrate<br>Output Bitrate |       |         |        | Tuner St         | tatus                   |  |
| Tuner Status<br>TS/IP Status    | •     | Tuner-1 |        |                  |                         |  |
|                                 | •     | Tuner-2 |        |                  |                         |  |
|                                 | •     | Tuner-3 |        |                  |                         |  |
|                                 | •     | Tuner-4 |        |                  |                         |  |
|                                 |       |         |        |                  |                         |  |
|                                 |       |         |        |                  |                         |  |

# Figure 8-4 Tuner Status

| <b>₩PB</b>                    | I                    | DMM-2410D-S2<br>IP Address:010.010.070.048 |  |  |  |
|-------------------------------|----------------------|--------------------------------------------|--|--|--|
| Status 1                      | TS/IP Remux          | System Configuration                       |  |  |  |
| Input Status<br>Output Status |                      | TS/IP Status                               |  |  |  |
| Tuner Status TS/IP Status     | Gigabit Out Status   |                                            |  |  |  |
|                               | Total Output BitRate | 0.000000 Mb/s                              |  |  |  |
|                               | UDP Rate             | 0 Pkt/s                                    |  |  |  |
|                               | FEC Column           | 0 Pkt/s                                    |  |  |  |
|                               | FEC Row              | 0 Pkt/s                                    |  |  |  |
|                               | Gigabit In Status    |                                            |  |  |  |
|                               | Gigabit In Status    | Unlock                                     |  |  |  |
|                               | Link Status          |                                            |  |  |  |
|                               | Link Status          | Disconnect                                 |  |  |  |
|                               |                      |                                            |  |  |  |
|                               |                      |                                            |  |  |  |

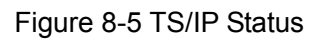

# 8.2 Configuration

#### 8.2.1 Configuration - > Tuner

All parameters for Tuners and ASI Output can be found under the page "Configuration". Click the button "Apply" to submit your configuration or click the button "Cancel" to cancel and restore the previous settings.

| X:PI               | BI<br>TS/IP | Remux Sys            | DMM-2410D-S2<br>IP Address:010.010.070.048<br>tem Configuration |
|--------------------|-------------|----------------------|-----------------------------------------------------------------|
| -Tuner             |             |                      | Tuner-1 (DVB-S2)                                                |
| Tuner-1<br>Tuner-2 |             |                      |                                                                 |
| Tuner-3            | LNB         | LO Frequency (MHz)   | 5150                                                            |
| Tuner-4            | Satel       | lite Frequency (MHz) | 4200                                                            |
| ASI Output         | Symi        | bol Rate (KBaud)     | 30000                                                           |
|                    | LNB         | Voltage              | OFF T                                                           |
|                    | LNB         | 22KHz                | Disable •                                                       |
|                    | DiSE        | qC                   | OFF T                                                           |
|                    | Apply       | Cancel               |                                                                 |

Tuner-1~4:

There are 6 options to set DVB-S2 parameters. After signal locked, the TUNER LOCK indicator on front panel will turn green.

LNB Frequency: Input LNB frequency

Satellite Frequency: Input downstream frequency of satellite

Symbol Rate: Input symbol rate of satellite

LNB Voltage: select the correct LNB voltage output of the F-connector: Off, 13 V, 18 V. <A>

LNB 22KHz: activate the LNB 22 kHz control signal to the LNB: On or Off. <B>

DISQEC: Can select OFF/Port A/Port B/Port C/Port D

Note: please contact the local satellite operator for the satellite frequency and symbol rate.

<A> Normally, 13V switches the LNB to receive Vertical/Left hand polarization while 18V receive Horizontal/Right hand.

<B> Normally, 22KHz control signal switches the LNB to receive high band if any.

#### 8.2.2 Configuration - > ASI OUT

Set parameters for ASI Output.

| Status TS/IP                             | Remux                                                                                | DMM-2410D-S2<br>IP Address:010.010.070.048<br>System Configuration                                         |  |
|------------------------------------------|--------------------------------------------------------------------------------------|----------------------------------------------------------------------------------------------------|--|
| +Tuner<br>ASI Output<br>A<br>A<br>A<br>A | SI-1 Output Source<br>SI-2 Output Source<br>SI-3 Output Source<br>SI-4 Output Source | ASI Output          Tuner-1       •         Remux TS       •         IP In       •         Tuner-1       • |  |

## 8.3 TS/IP

2410D provides three TS/IP operation modes, "Multiple output", "Full Duplex" and "IPTV" .The management webpage will be different following the change of the operation mode.

#### 8.3.1 Multiple Output Mode

The pages below are displayed under Multiple Output mode. To change the TS/IP operation mode, please refer to *chapter System-Device*.

#### 8.3.1.1 Gigabit Out

Under multiple output operation mode, user can set output uni/multicast IP address and port number for the built-in remux, and Tuner input. Each IP output channel can be switched ON/OFF independently. The source for TS/IP output 1-4 is forced linking with Tuner input 1-4 respectively and cannot be changed. (Note: the page below is displayed only when the TS/IP operation mode is Multiple Output mode. To change the TS/IP operation mode, please refer to *chapter System-Device*.)

| <b>∦∉P</b> E              | BI    |                    | IP      | DMM-2410<br>Address:010.01 | <b>D-S2</b><br>0.070.048 |          |
|---------------------------|-------|--------------------|---------|----------------------------|--------------------------|----------|
| Status                    | TS/IP | Remux              | System  | Configuration              |                          |          |
| Gigabit Out<br>Gigabit In |       |                    |         | Gigab                      | it Out                   |          |
| Gigabit Local             | Chann | iel 1              |         |                            |                          |          |
|                           | 1-Un  | i/Multi IP Address | 238.69  | .70 .1                     | 1-Uni/Multi UDP Po       | nt 1234  |
|                           | 1-Ta  | rget MAC Address   | 00:00:2 | 4:56:12:67                 | 1-Gigabit Out Swit       | ch On 🔻  |
|                           | Chann | iel 2              |         |                            |                          |          |
|                           | 2-Un  | i/Multi IP Address | 238 .69 | .70 .2                     | 2-Uni/Multi UDP Po       | ort 1234 |
|                           | 2-Ta  | rget MAC Address   | 00:00:2 | 4 :56 :12 :67              | 2-Gigabit Out Swit       | ch On 🔻  |
|                           | Chann | iel 3              |         |                            |                          |          |
|                           | 3-Un  | i/Multi IP Address | 238 .69 | .70 .3                     | 3-Uni/Multi UDP Po       | 1234     |
|                           | 3-Ta  | rget MAC Address   | 00:00:2 | 4 :56 :12 :67              | 3-Gigabit Out Swit       | ch On 🔻  |
|                           | Chann | iel 4              |         |                            |                          |          |
|                           | 4-Un  | i/Multi IP Address | 238 .69 | .70 .4                     | 4-Uni/Multi UDP Po       | ort 1234 |
|                           | 4-Ta  | rget MAC Address   | 00:00:2 | 4 :56 :12 :67              | 4-Gigabit Out Swit       | ch On 🔻  |
|                           | Chann | iel 5              |         |                            |                          |          |
|                           | 5-Un  | i/Multi IP Address | 238 .69 | .70.5                      | 5-Uni/Multi UDP Po       | nt 1234  |
|                           | 5-Ta  | rget MAC Address   | 00:00:2 | 4:56:12:67                 | 5-Gigabit Out Swit       | ch On 🔻  |
|                           |       |                    |         |                            |                          |          |
|                           | Apply | Cancel             |         |                            |                          |          |

### 8.3.1.2 Gigabit In

Under Multiple output mode, the Gigabit Input is not available.

#### 8.3.1.3 Local Settings

Set parameters for the TS/IP output port.

#### 8.3.2 Full-duplex Output Mode

The pages below are displayed under Full-duplex mode. To change the TS/IP operation mode, please refer to **System-Device**.

#### 8.3.2.1 Gigabit Out

Under full-duplex operation mode, the device supports single uni/multicast output. The default source for TS/IP output is the built-in remux.

(Note: the page below is displayed only when the TS/IP operation mode is Full-duplex mode. To change the TS/IP operation mode, please refer to *chapter System-Device*.)

| <b>₩P</b> ]                            | BI    |                    | I<br>IP / | DMM-2410D-S2<br>Address:010.010.070.048 |
|----------------------------------------|-------|--------------------|-----------|-----------------------------------------|
| Status                                 | TS/IP | Remux              | System    | Configuration                           |
| <mark>Gigabit Out</mark><br>Gigabit In |       |                    |           | Gigabit Out                             |
| Gigabit Local                          | Gigab | it Out             |           |                                         |
|                                        | Giga  | bit Out            | Enable    | τ                                       |
|                                        | Sour  | rce                | Tuner 1   | T                                       |
|                                        | Prot  | ocol               | UDP       | τ                                       |
|                                        | TS F  | Pkt Per UDP Frame  | 7         | τ                                       |
|                                        | Time  | e To Live          | 255       |                                         |
|                                        | Туре  | e of Service       | Min Dela  | ay T                                    |
|                                        | Uni/  | Multicast Address  | 224 .1    | 1.1.1                                   |
|                                        | Uni/  | Multicast UDP Port | 1234      |                                         |
|                                        | ProN  | 1PEG FEC           | Enable    | <b>T</b>                                |
|                                        |       |                    |           |                                         |
|                                        | Appl  | Cancel             |           |                                         |

IP Out Switch: Enable or Disable the IP output

Source: select the source for the IP output in the drop-down list

Protocol: select UDP or RTP protocol for the IP output

TS Pkts Per UDP: select the number of TS packets that can be carried by each UDP packet

Time To Live: set TTL to the output IP packets

Type of Service: select the service type for the outputted IP streaming

Uni/Multi IP Address: set the unicast or multicast IP address for the output IP streaming

Uni/Multi UDP Port: set the port number, valid range from 1~65535

**ProMPEG FEC Switch:** Enable or Disable the ProMPEG FEC

#### 8.3.2.2 Gigabit In

Under full-duplex operation mode, the device supports single uni/multicast reception. Set the uni/multicast target IP address and port number in the page.

| ₩PE                       | BI           |                                      | IP                | DMM-2410<br>Address:010.01 | <b>D-S2</b><br>0.070.048 |  |  |
|---------------------------|--------------|--------------------------------------|-------------------|----------------------------|--------------------------|--|--|
| Status                    | TS/IP        | Remux                                | System            | Configuration              |                          |  |  |
| Gigabit Out<br>Gigabit In |              |                                      |                   | Giga                       | bit In                   |  |  |
| Gigabit Local             | Gigab        | it In                                |                   |                            |                          |  |  |
|                           | Uni/<br>Sour | Multicast<br>.ce Identify            | Multicast         | •                          |                          |  |  |
|                           | Sour         | ce IP Address                        | 10 .1             | 0.80.61                    | ]                        |  |  |
|                           | Mult         | icast Address                        | 224 .1            | . 1 . 1                    | ]                        |  |  |
|                           | FEC          | Multicast UDP Por<br>Column UDP Port | rt 1234<br>t 1236 |                            |                          |  |  |
|                           | FEC          | Row UDP Port                         | 1238              |                            |                          |  |  |
|                           | TS C         | Clock Recovery                       | Auto              | ۲                          |                          |  |  |
|                           |              |                                      |                   |                            |                          |  |  |
|                           | Appl         | Cancel                               |                   |                            |                          |  |  |

Uni/Multicast: select Unicast or Multicast

Source Identify: Enable or Disable.

**Source IP Address:** set the multicast address for the incoming IP streaming. To receive a unicast streaming, the submenu can be ignored.

**Multicast IP Address:** set the multicast address for the incoming IP streaming. To receive a unicast streaming, the submenu can be ignored.

Uni/Multicast UDP Port: set the port number for the incoming IP streaming.

FEC Column UDP Port: set the port number for column FEC

Row FEC UDP Port: set the port number for row FEC

**TS Clock Recover:** 

Auto: it is suggested to set Auto when there is accurate PCR carried by the inputted TS/IP

**Fixed Rate:** when fixed rate is selected, user has to configure a bit rate to regenerate the TS clock. The configured fixed bit rate has to be a higher than the bit rate of the inputted TS/IP.

#### 8.3.2.3 Gigabit Local

Set the parameters for the TS/IP output port.

| Status T                  | I<br>IS/IP Remux    | DVB TS Remultiplexer<br>IP Address:010.010.070.048<br>System |
|---------------------------|---------------------|--------------------------------------------------------------|
| Gigabit Out<br>Gigabit In |                     | Gigabit Local                                                |
| Gigabit Local             | Gigabit Local       |                                                              |
|                           | Gigabit Address     |                                                              |
|                           | Gigabit Subnet Mask | 255 255 255 0                                                |
|                           | Gigebit MAC Address | 00:00:23:45:67:89                                            |
|                           | Gateway MAC Address |                                                              |
|                           |                     |                                                              |
|                           | Apply Cancel        |                                                              |

Gigabit Address: set the IP address of the IP port

Gigabit Subnet Mask: set the net mask of the IP port

Gigabit MAC Address: display the MAC address of the IP port, cannot be modified by user

Gigabit Gateway: set the gateway address under which the IP port is connected

Gateway MAC Address: set the MAC address of the gateway under which the device is connected,

this is necessary when the IP streaming is needed to pass through the gateways

#### 8.3.3 IPTV output

Under IPTV mode, user can set output uni/multicast IP address and port number for the built-in remux, and tuner input. Each IP output channel can be switched ON/OFF independently. The source for all channels can be set as one of 4 Tuner inputs or Remux.

| <b>₩₽</b>                              | BI    |                   | IP /       | DMM-2410D-S2<br>Address:010.010.070.048 |
|----------------------------------------|-------|-------------------|------------|-----------------------------------------|
| Status                                 | TS/IP | Remux             | System     | Configuration                           |
| <mark>Gigabit Out</mark><br>Gigabit In |       |                   |            | Gigabit Out                             |
| Gigabit Local                          | Gigab | it Out            |            |                                         |
|                                        | IPTV  | / Channel         | 128        | ✓                                       |
|                                        | Sour  | rce               | Tuner-1    | ¥                                       |
|                                        | Prot  | ocol              | UDP        | <b>v</b>                                |
|                                        | TS F  | kts Per UDP       | 7          | <b>V</b>                                |
|                                        | Time  | e To Live         | 255        |                                         |
|                                        | Туре  | e of Service      | Min Delay  | y v                                     |
|                                        | All C | Channel Switch    | No Setting | ngs 🔹                                   |
|                                        | C     | lean All IPTV Pro | grams      |                                         |
|                                        | IPTV  | ' Setup           |            |                                         |

IPTV Channel: enable the max IPTV channels which user will use, arrange is 1 ~ 128;

**Source:** IPTV output source;

**Protocol:** IPTV output stream protocol;

TS Pkts Per UDP: TS packets for each UDP package;

Time To Live: UDP package TTL, arrange 1 ~ 255;

Type of Service: Normal as default;

All Channel Switch: set up all IPTV channels status;

(Note: for Gigabit In and Gigabit local, please refer to 8.1.1 and 8.2.1.)

#### 8.4 Remux

The device supports one DVB-TS remux via Tuner In or TS/IP In (available only under full duplex mode). For remux, it can supports 256 PIDs or 50 services.

Packet Size: set the packet length of the new 188 or 204 Byte

**Max Bit Rate (Kbps):** Set the bitrate for the new generated MPTS, valid range from 100~216000 Kb/s. The bitrate should be at least bigger than the total bitrate of selected programs, otherwise, packets may dropout.

**TS ID:** Set the TSID of the new generated transport stream, valid range from 0 to 65535 decimal **Insert EIT:** ON: insert EIT into the output stream, EIT data may come from Tuner or IP input port OFF: EIT will not be inserted into the output stream.

**Remove CA:**ON: remove the CA descriptors that are carried within the inputted TS over Tuner or IP OFF: keep the CA descriptors

| <b>₩₽</b> | BI                             |                                  | DMM-2410D-S2<br>IP Address:010.010.070.048 |          |        |                                                |       |        |
|-----------|--------------------------------|----------------------------------|--------------------------------------------|----------|--------|------------------------------------------------|-------|--------|
| Status    | TS/IP                          | Remux                            | System                                     | Configu  | ration |                                                |       |        |
| Remux     |                                |                                  |                                            |          | Remu   | ıx                                             |       |        |
|           | Pack                           | et Size                          | 188 Byte                                   | ٣        | Bit F  | Rate (Kbps)                                    | 38015 |        |
|           | TS I                           | D                                | 0                                          |          | Valio  | l Bit Rate (Kbps)                              | 0     |        |
|           | Inse                           | ert EIT                          | Off                                        | ۲        | Rem    | iove CA                                        | Off   | *      |
|           | Orig<br>ID                     | inal Network                     | 0                                          |          |        |                                                |       |        |
|           | Input                          | TS (Total:0)                     |                                            |          |        | Output (Total:0)                               |       |        |
|           | Tur<br>Tur<br>Tur<br>Tur<br>IP | ner-1<br>ner-2<br>ner-3<br>ner-4 |                                            | A        | >      | Tuner-1<br>Tuner-2<br>Tuner-3<br>Tuner-4<br>IP |       | Î      |
|           | •                              |                                  |                                            | <b>▼</b> |        | •                                              |       | •<br>• |
|           | Apply                          | y Cancel                         |                                            |          |        |                                                |       |        |

# 8.5 System

The system page gives all information of this device including device name, serial number, software version, and so on. User can implement the alarm switch configuration, network settings, TS/IP operation mode and software upgrade under system page.

# 8.5.1 System -> Device

|                           | TS/IP Remux Syste     | DMM-2410D-S2<br>IP Address:010.010.070.048<br>em Configuration |
|---------------------------|-----------------------|----------------------------------------------------------------|
| Device<br>Network Setting |                       | Device                                                         |
| Version<br>Web Login      | Device                |                                                                |
| Factory Default           | Device Label          | DMM-2410D-S2                                                   |
| System Reboot<br>Upgrade  | Serial Number         | L301B04420051                                                  |
| Presets                   | WEB Auto Refresh Time | Every 20 seconds                                               |
|                           | Gigabit Mode          | Full Duplex                                                    |
|                           |                       |                                                                |
|                           | Apply Cancel          |                                                                |

**Product name:** Check the name and the serial number of this device. User can resign this product name at will, the device name should be less than 24 characters. The serial number is read-only.

Serial Number: show the serial number for the device, cannot be modified by user.

WEB Auto Refresh Time: set the interval of webpage refresh.

**Gigabit Mode:** switch the TS/IP operation mode, "Multiple Output", "Full duplex" and "IPTV". The device will reboot after change.

#### 8.5.2 System -> IP Control

The network settings for the device can be found and configured under the page below.

| <b>₩P</b> E               | BI             | DMM-2410D-S2<br>IP Address:010.010.070.048 |
|---------------------------|----------------|--------------------------------------------|
| Status                    | TS/IP Rem      | nux System Configuration                   |
| Device<br>Network Setting |                | Network Setting                            |
| Version<br>Web Login      | Local Settings |                                            |
| Factory Default           | IP Address     | 10 .10 .70 .48                             |
| Upgrade                   | Network Mask   | < 255 .255 .0                              |
| Presets                   | Gateway        |                                            |
|                           | MAC            | 00.06.14.55.01.00                          |
|                           |                |                                            |
|                           | Apply Canc     | cel                                        |

**IP Address:** set the device's IP address

Network Mask: set the net mask of the device

Gateway: set the gateway address of the device

MAC: display the MAC address of the device, cannot be modified by user

#### 8.5.3 System -> Version

User can check versions of various functional blocks of the device, as it shown in figure below.

| <b>∦PB</b>                       | I          | D<br>IP A     | MM-2410D-S2   |      |  |
|----------------------------------|------------|---------------|---------------|------|--|
| Status                           | TS/IP      | Remux System  | Configuration |      |  |
| Device<br>Network Setting        |            |               | Version       |      |  |
| Version<br>Web Login             | Main Versi | on 2410DR0014 | FPGA Version  | 0004 |  |
| Factory Default<br>System Reboot | WEB Versio | on 010E       | MCU Version   | 0014 |  |
| Upgrade<br>Presets               |            |               |               |      |  |
|                                  |            |               |               |      |  |
|                                  |            |               |               |      |  |
|                                  |            |               |               |      |  |

#### 8.5.4 System -> Login

Set the login ID and password for the web management server of the device.

| <b>₩РВ</b>                                                                     | I                    | DMM-2410D-S2<br>IP Address:010.010.070.048 |  |
|--------------------------------------------------------------------------------|----------------------|--------------------------------------------|--|
| Status                                                                         | TS/IP Remux          | System Configuration                       |  |
| Device<br>Network Setting                                                      |                      | Web Login                                  |  |
| Version<br>Web Login<br>Factory Default<br>System Reboot<br>Upgrade<br>Presets | Username<br>Password |                                            |  |
|                                                                                | Apply Cancel         |                                            |  |

#### 8.5.5 System -> Factory Default

Click the button "Default" to restore the factory default settings to the device.

Note: the IP address of the device and the operation mode of the Gigabit board will not be restored.

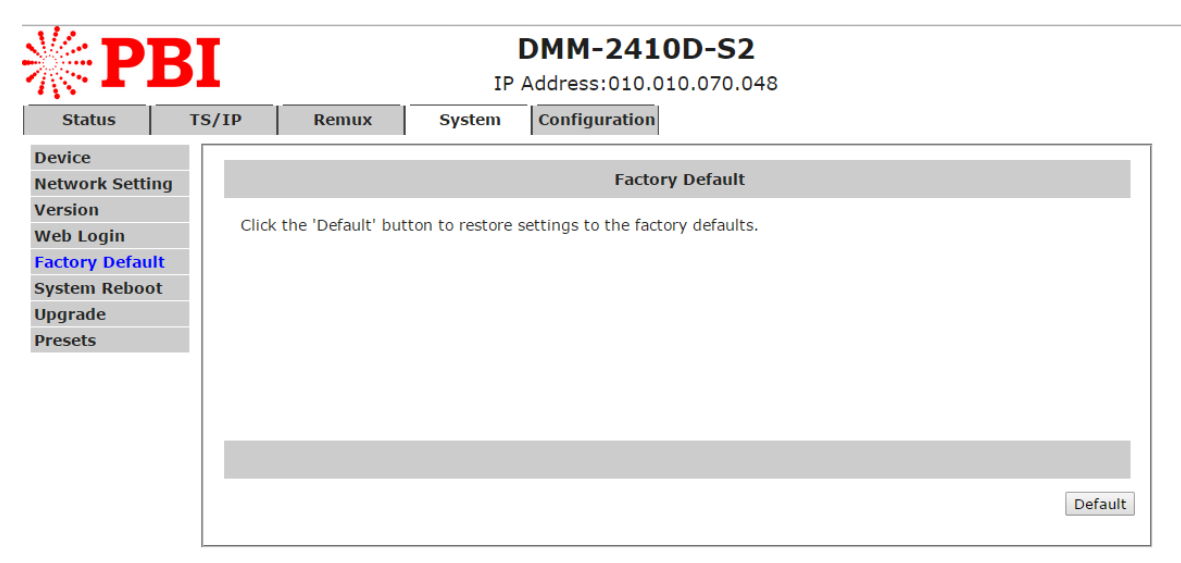

# 8.5.6 System -> System Reboot

User can reboot this device by clicking the button "Reboot".

| <b>∦ PBI</b>                                                                   |       | DMM-2410D-S2<br>IP Address:010.010.070.048 |                  |               |        |
|--------------------------------------------------------------------------------|-------|--------------------------------------------|------------------|---------------|--------|
| Status                                                                         | TS/IP | Remux                                      | System           | Configuration |        |
| Device<br>Network Setting                                                      |       |                                            |                  | System Reboot |        |
| Version<br>Web Login<br>Factory Default<br>System Reboot<br>Upgrade<br>Presets | Click | the 'Reboot' but                           | ton to restart t | he device     |        |
|                                                                                |       |                                            |                  |               |        |
|                                                                                |       |                                            |                  |               | Reboot |

# 8.5.7 System -> Upgrade

User can upgrade software of this device via Web browser.

| Status                                                                         | SI<br>TS/IP | Remux            | IP<br>System | DMM-2410D-S2<br>P Address:010.010.070.048<br>Configuration |         |
|--------------------------------------------------------------------------------|-------------|------------------|--------------|------------------------------------------------------------|---------|
| Device                                                                         |             |                  |              | Upgrade                                                    |         |
| Version<br>Web Login<br>Factory Default<br>System Reboot<br>Upgrade<br>Presets | Upda        | ate Upgrade File | 送择文件         | <u>之件</u> 未选择任何文件                                          |         |
|                                                                                |             |                  |              |                                                            | Ipgrade |

# 9. Installation

- Fix the DMM-1100MF or DMM-210MF chassis into the standard EIA 19" rack.
- Insert the device into the fixed DMM-1100MF or DMM-210MF chassis.
   Caution: the DMM-2200P can be accommodated in the DMM-1000MF or DMM-200MF chassis only. Inserting the device into other chassis or equipment may break the device and cause serious accident.
- Fix the front and rear covers onto the DMM-1100MF or DMM-210MF.
- Connect all input output cables and Ethernet cables.
- Plug the power cable into DMM-1100MF or DMM-210MF. The POWER Indicator LED (A4) should be green and always light on during working. The DMM-2410D needs 1.5-2 minutes to boot up completely.
- Connect DMM-1000CU to configure locally or open a web browser on a connected PC and configure remotely.

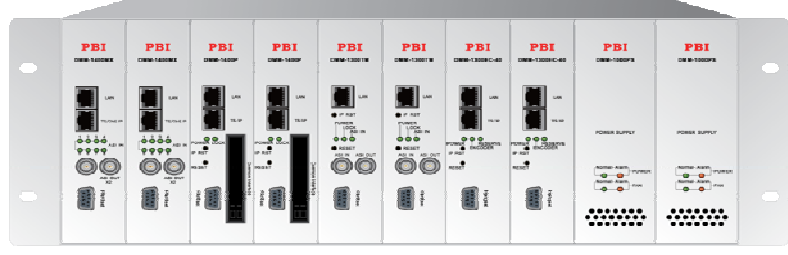

DMM-1100MF, 8 slots, 2 power supplies

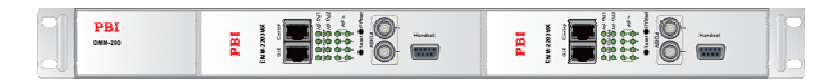

DMM-210MF, 2 slots, single power supply

# 10. Accessories

| Front panel                            | 1PC |
|----------------------------------------|-----|
| Rear panel                             | 1PC |
| CD-ROM                                 | 1PC |
| Certificate of quality /Guarantee card | 1PC |

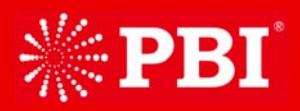

No.3 FengZhi East Road, XiBei Wang Town, Hai Dian District, Beijing, 100094, China Tel +86(0)10 57802000 Fax:+86(0)10 57802016 Mail mkt@pbicn.com/sales@pbicn.com